# BUFFALO

# BSMLW04シリーズ 取扱説明書

安全にお使いいただくために必ずお守りください

#### 絶対に行ってはいけないことを記載しています。この表示の注意事 にかにすった。 するをやらないと、使用者が死亡または、重症を負う危険が差し迫って 生じる可能性が想定される内容を示しています。

- ・電池を取り扱うときは、次のことをお守りください。
- ・分解、改造、修理しない。 ・電極の(+)と(-)を針金等の金属で接続しない。また、金属性の ネックレスやヘアピン、カギ等と一緒に持ち運んだり、保管したり しない(接触し、ショートする危険性があります)。
- ・火の中に投入したり、100℃以上の高温の場所や水の中に放置し ・釘を刺したり、かなづちで叩いたり、踏みつけたりしない。
- 以上のことを守らないと、液もれ・発熱、発火、破裂し、やけどやけが をする恐れがあります。 電池は乳幼児の手の届くところに置かないでください。
- 電池を誤って飲み込むと、窒息や中毒を起こす危険があります。特 に小さなお子様のいるご家庭では、手の届かないところで保管・使 用するなど、ご注意ください。万一、飲み込んだ場合は、直ちに医師 の治療を受けてください。
- 絶対に行ってはいけないことを記載しています。この表示の指示 を守らないと、使用者が死亡または重傷を負う可能性が想定され る内容を示しています。 警告

### ・電池を取り扱うときは、次のことをお守りください。

- ・電極の(+)と(-)を間違えて挿入しない。 ・消耗しきった電池を入れたままにしない。使用済みの電池は、地 方自治体の条例に従って正しく処分する。
- ・長期間使用しないときは、電池を取り外し、常温の乾燥した場所 に保管する。 以上のことを守らないと、液もれ・発熱、発火、破裂し、やけどやけが
- をする恐れがあります。 ・電池を使用・交換するときは、指定の電池を使用してください。
- 指定以外の電池を使用すると、液漏れ・発熱・破裂し、やけど・けが をする恐れがあります。
- ・電池内部の液がもれたときは、液に触れない。 やけどの恐れがあります。もし、液が皮膚や衣服についたときは、 すぐにきれいな水で洗い流してください。液が目に入ったときは、 失明のおそれがありますので、すぐにきれいな水で洗い、医師の治 療を受けてください。

# この表示の注意事項を守らないと、使用者がけがをしたり、物的 損害の発生が想定される内容を示しています。

- 注意 ・本製品を次の場所に設置しないでください。感電・火災の 原因になったり、製品に悪影響を与える場合があります。 強い磁界・静電気・震動が発生するところ、平らでないところ、直射 日光があたるところ、火気の周辺または熱気のこもるところ、漏電・ 漏水の危険があるところ、油煙、湯気、湿気やホコリの多いところ。
- ・本製品を落としたり、強い衝撃を与えたりしないでください。 ・本製品の分解や改造や修理を自分でしないでください。
- ・本製品を廃棄するときは地方自治体の条例に従ってください。
- ・異常を感じた場合は、即座に使用を中止し、弊社テクニカ ルサポートセンターまたはお買い上げの販売店にご相談く

ださい。

クしてプロパティを閉じてください。

スクロールが使用できます。

Mac OS 10.5をお使いの場合は、ドライバーのインストール不要で横

- マウスご使用時の注意
- センサー部分を汚したり、傷つけたりしないでください。 ・ボタンが常に押されている状態や、マウス本体が常に 動かされているような状態が長く続くと、電池の消耗が
- 速くなりますので注意してください。 ・カバン、袋などに入れて持ち歩くときは、電源をOFFにし てください。
- ・無線LANの近くでご使用になると、マウスの反応が悪く なることがあります。その場合は、無線LANのチャンネル を変更していただくか、本製品の使用を中止してくださ い

### レーザー式センサーご使用時の注意

本製品は、不可視レーザーを使用しているため、目に障害 をきたすことのないclass1該当品ですが、レーザー発光部 分を直視することは避けてください。 ガラスや鏡面などの上では正常に動作しない場合があり ます。

#### 電波に関する注意

- ・ 本製品は、電波法に基づく小電力データ通信システムの無線局 の無線設備として、工事設計認証を受けています。従って、本製 品を使用するときに無線局の免許は必要ありません。また、本製 品は、日本国内でのみ使用できます。
- ・ 次の場所では、本製品を使用しないでください。 電子レンジ付近の磁場、静電気、電波障害が発生するところ、2.4GHz付 近の電波を使用しているものの近く(環境により電波が届かない場合 があります。)
- ・ 本製品は、工事設計認証を受けていますので、以下の事項をお こなうと法律で罰せられることがあります。 ・本製品を分解/改造すること ・本製品の裏面に貼ってある認証ラベルをはがすこと
- ・ 本製品の無線チャンネルは、以下の機器や無線局と同じ周波数 帯を使用します。 · 産業·科学· 医療用機器
- ・工場の製造ライン等で使用されている移動体識別用の無線局 ①構内無線局(免許を要する無線局)
- ② 特定小電力無線局(免許を要しない無線局)
- ・ 本製品を使用する場合は、上記の機器や無線局と電波干渉する 恐れがあるため、以下の事項に注意してください。 1.本製品を使用する前に、近くで移動体識別用の構内無線局及び特
- 定小電力無線局が運用されていないことを確認してください。 2.万一、本製品から移動体識別用の構内無線局に対して電波干渉の 事例が発生した場合は、速やかに本製品の使用場所を変えるか、ま たは雷波の発射を停止して雷波干渉を避けてください。
- 3.その他、本製品から移動体識別用の特定小電力無線局に対して電 波干渉の事例が発生した場合など何かお困りのことが起きたとき は、弊社テクニカルサポートセンターへお問い合わせください。

| 使用周波数带域  | 2.4GHz                                 |
|----------|----------------------------------------|
| 変調方式     | GFSK方式                                 |
| 想定干涉距離   | 6m以下                                   |
| 周波数変更の可否 | 全帯域を使用し、かつ「構内無線局」「特定」<br>電力無線局」帯域を回避不可 |

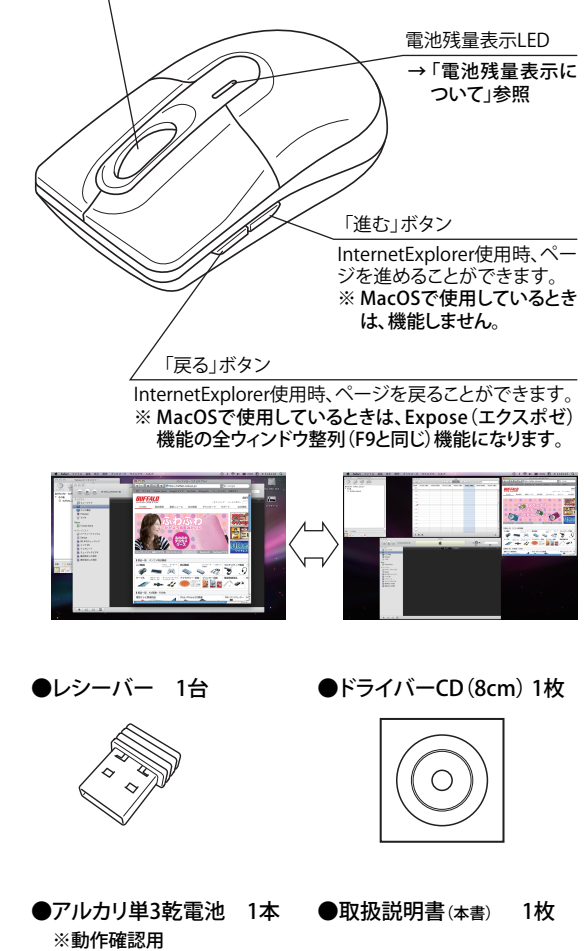

本マウスは同梱されているレシーバーのみ専用で動作可能となってお

ります。万が一レシーバーを紛失された場合、同一機種でも他のレ

すので、お取り扱いには十分ご注意ください。

ーバーではご使用できません。レシーバは非常に小さくなっていま

付属品がすべて揃っていることを確認します

トールする必要があります。

なくても横スクロールが可能です。

このホイールを左右に倒すと横スクロールができます。 ※Windowsの場合、添付のユーティリティーをインス

※ MacOSの場合、ユーティリティーのインストールをし

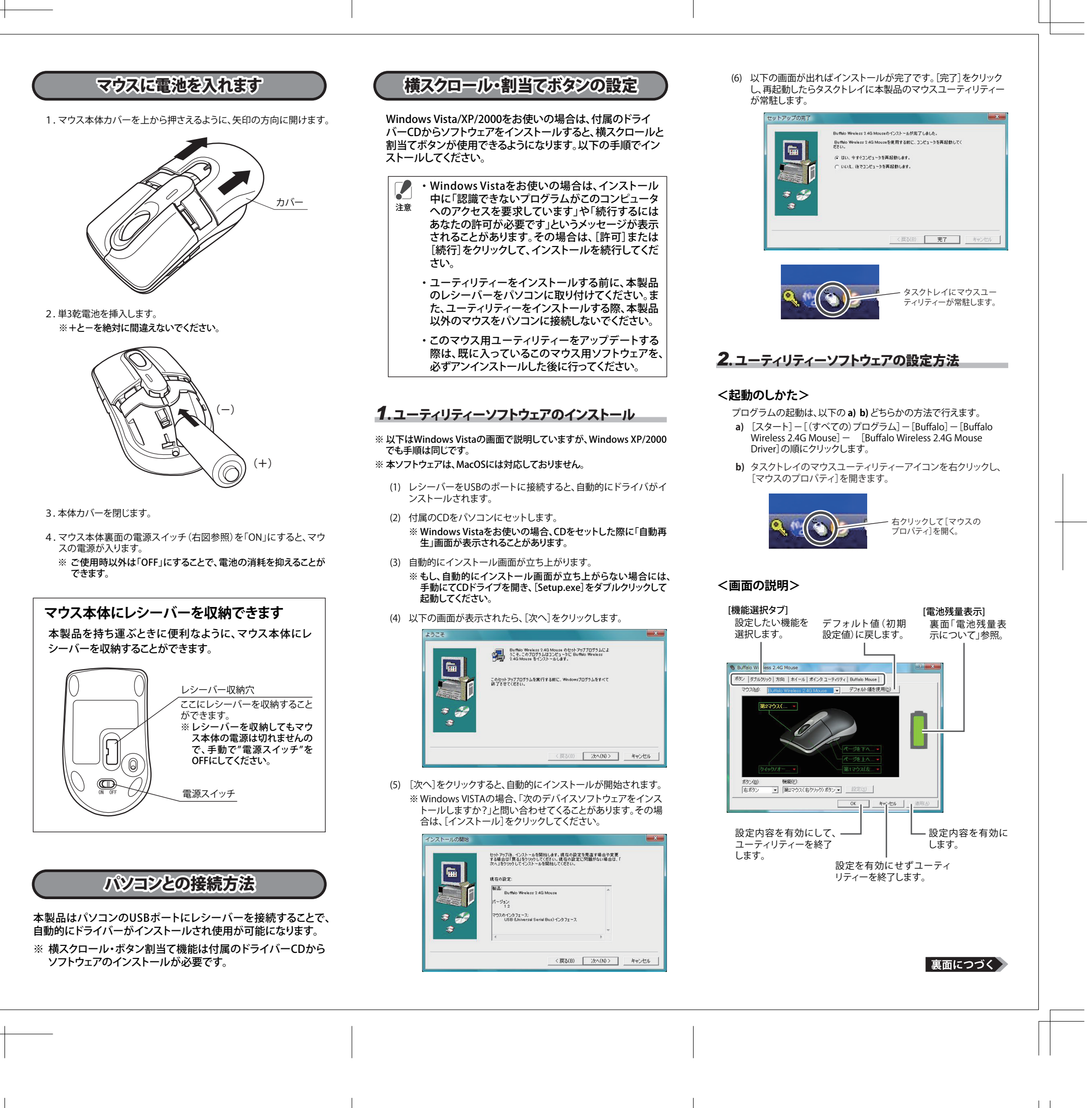

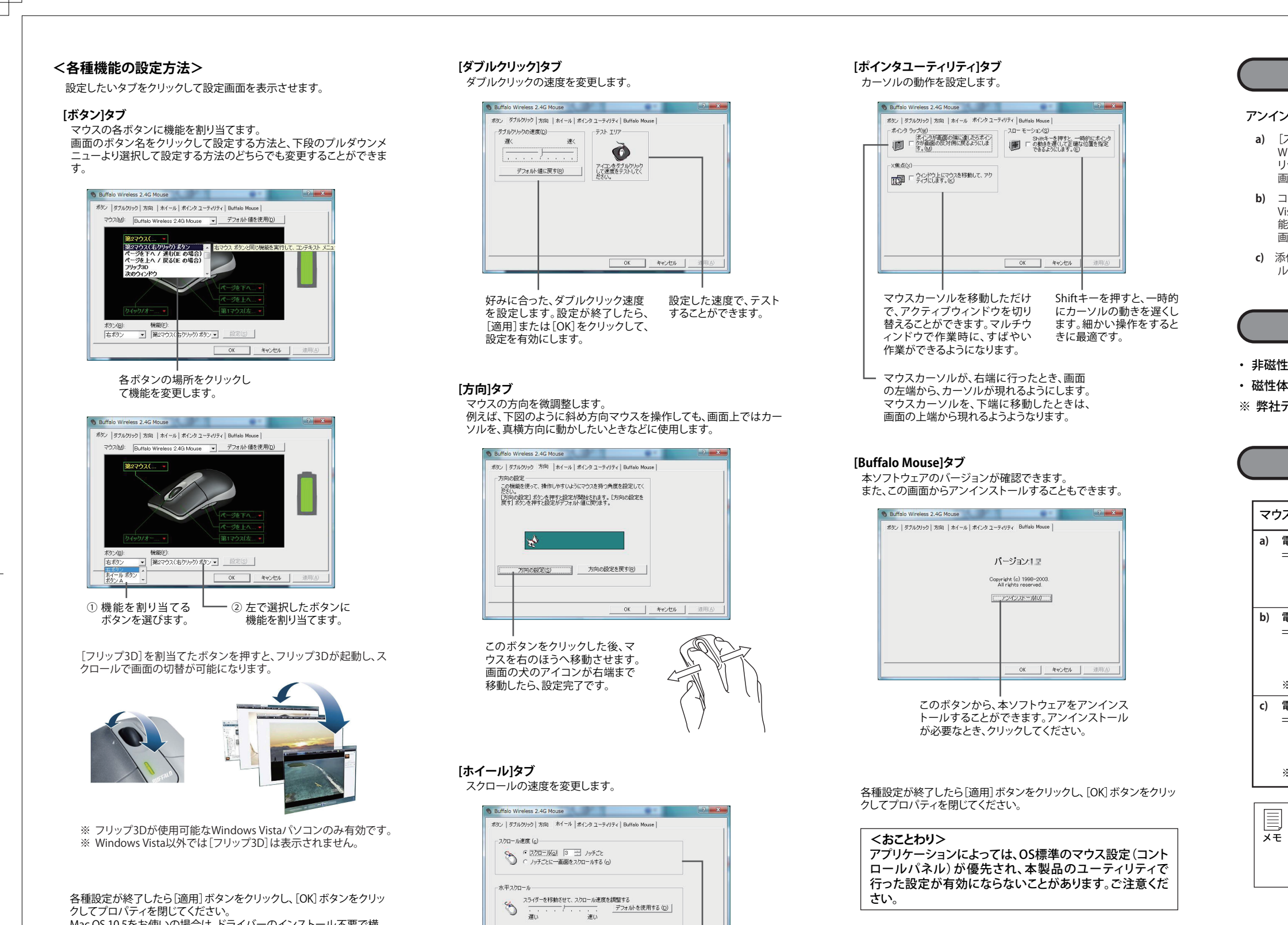

・ . . 速い

横スクロールの速度

を設定します。

OK ++>>セル

縦スクロールの速度

を設定します。

スクロール方向を逆にする(2

●マウス(本体) 1台

ホイールボタン

<おことわり>

### アンインストール

- アンインストールは以下の a) b) c) いずれかの方法で行えます。 **a)** [スタート] - [(すべての) プログラム] - [Buffalo] - [Buffalo]Wireless Mouse]-[Uninstall Buffalo Wireless Mouse]の順にク リックします。
- 画面の指示に従って、アンインストールを行います。 b) コントロールパネルの[プログラムの追加と削除] (Windows Vistaでは、「プログラムのアンインストール(プログラムと機
- 能)])で行えます。 画面の指示に従って、アンインストールを行います。 c) 添付ソフトウェアの[Buffalo Mouse]のタブから[アンインストー

ル]をクリックしてアンインストールを行います。

## 電波到達距離について

・ 非磁性体(木の机など) ⇒ 約10m ・磁性体(鉄製の机など) ⇒ 約3m ※弊社テスト値につき、保証値ではありません。

電池残量表示について

| フス本体電池残量表示LEDの表示方法                                                                                                    | [マウスのプロパラ<br>での電池残量表示 |  |  |
|----------------------------------------------------------------------------------------------------|-----------------------|--|--|
| <b>電池残量が十分な場合</b><br>⇒ 電源入れた後に緑色LEDが5秒間点灯し<br>ます。                                                                                        |                       |  |  |
| 電池残量が半分以下の場合 ⇒ 電源を入れた後に赤色LEDが5秒間点灯し、その後2秒間に1回点滅します。マウスを動かし続けるか、しばらく放置するとLED <sup>(※)</sup> が消えます。 ※マウスを再度動かすとLEDは点滅します。                  |                       |  |  |
| 電池残量が低下した場合<br>⇒ 電源を入れた後に赤色LEDが5秒間点灯<br>し、その後1秒間に1回点滅します。マウス<br>を動かし続けるか、しばらく放置すると<br>LED <sup>(※)</sup> が消えます。<br>※マウスを再度動かすとLEDは点滅します。 |                       |  |  |
|                                                                                                    |                       |  |  |
| ・ 電心残重低 トを表示した場合でも、しばらくは動1<br>                                                                                                    |                       |  |  |

可能です。交換用電池の準備をお願いします。 ・カーソルがマウスに反応しなくなったり、電源ON時 にLEDが点灯しなくなった時は電池を交換してくだ さい。

#### お問い合わせ

お問い合わせについては、以下の順にてご確認いただきますようお願いいたします。 マニュアル(印刷物、添付 CD 等)をご確認ください。 弊社ホームページにて最新 FAQ 情報、最新ドライバダウン **ロード**をご確認ください。 ホームページ

http://buffalo-kokuyo.jp/support/ 上記で改善しない場合は、テクニカルサポートセンターへ

## お問い合わせください。

Web でのお問い合わせ先 http://buffalo-kokuyo.jp/support/toiawase/ FAX でのお問い合わせ先

- 03 3375 2327
- 電話でのお問い合わせ先

※電話番号はお掛け間違いのないようにご注意ください。 **03 - 5365 - 3106** 9:30 ~ 12:00 / 13:00 ~ 18:00

### 修理品の発送先(A)

<送付先>

〒151-0073 東京都渋谷区笹塚1-54-5 KDC笹塚ビル2F 株式会社 バッファローコクヨサプライ「修理センター」宛

#### 保証契約約款

この約款は、お客様が購入された弊社製品について、修理に関する保証の条件等を規定するものです。お客様 が、この約款に規定された条項に同意頂けない場合は保証契約を取り消すことができますが、その場合は、ご 購入の製品を使用することなく販売店または弊社にご返却下さい。なお、この約款により、お客様の法律上の 権利が制限されるものではありません。

- 第1条(定義) この約款において、「保証書」とは、保証期間に製品が故障した場合に弊社が修理を行うことを約し
- 1 この約款において、「保証書」とは、保証期間に製品が故障した場合に弊社が修理を行うことを約した重要な証明書をいいます。 た重要な証明書をいいます。 この約款において、「放衛」とは、お客様が正しい使用方法に基づいて製品を作動させた場合であっ ても、製品が正常に繊維しない状態をいいます。 3 この約款において、「無償保証」とは、製品が故障した場合であって、無償保証が適用されないます。 4 この約款において、「無償保証」とは、製品が故障した場合であって、無償保証が適用されないとき、 方との約款において、「有償修理」とは、製品が故障した場合であって、無償保証が適用されないとき、 お客様から費用を頂戴して弊社が行う当該故障箇所の修理をいいます。 5 この約款において、「私」とは、製品が故障値所の修理をいいます。 6 この約款において、「私」とは、製品が故障値所の修理をいいます。 6 この約款において、「私」とは、製品が故障値所の修理をいいます。
- 第2条(無償保証)
- 第2条(無償保証)
  製品が故障した場合、お客様は、保証書に記載された保証期間内に弊社に対し修理を依頼することにより、無償保証の適用を受けることができます。但し、次の各号に掲げる場合は、保証期間内であっても無償保証の適用を受けることができます。但し、次の各号に掲げる場合は、保証期間内であっても無償保証の適用を受けることができます。但し、次の各号に掲げる場合は、保証期間内であっこを等により、偽造された疑いのある場合、または製品に表示されるシリアルNo.等の重要事項が消法、削除、もしくはなぜんされている。
  2 「提示頂」除、もしてはなぜんされている。場合。
  4 販売店様が保証書にご購入日の証明をされていない場合、またはお客様のご購入日を確認できる書類(レシートなど)が添れされさい場合。
  5 お客様にからねらかが付されていない場合。
  5 お客様になどかされたいない場合。
  5 お客様における使用と加入いた後、お客様による運送または移動に際し、落下または香繋等に起因して故障または破損した場合。
  6 お客様によける使用との説り、不当な改造もしくは修理、または、弊社が指定するもの以外の機器との接続により故障または破損した場合。
  7 火災、地震、落雷、風水害、その他天変地変、または、異常電圧などの外部的要因により、故障または破損した場合。
  8 消耗部品が自然摩耗または自然劣化し、消耗部品を取り換える場合。
  9 前各号には掲げる場合のほか、故障の原因が、お客様の使用方法にあると認められる場合。
  第3条(修理)
- 第3条(修理)
- この約款の規定による修理は、次の各号に規定する条件の下で実施します ンスが初かいたによる小型もないたすったいほどったボート(スタボレキ)(スタボレキオ) 修理のご依頼時には製品を発行ナウニカルサガニトセンターにござ法付ください、テクニカルサポートセンターにご ては各製品添付のマニュアル(電子マニュアルを含みます)またはパッケージをご確認ください。尚、送料は送付元負 担とさせていただきます。また、ご送付時には宅配便など送付控えが残る方法でご送付ください、郵送は固くお断り致
- します。
  2 修理は、製品の分解または部品の交換もしくは補修により行います。但し、万一、修理が困難な場合
  または修理費用が製品価格を上回る場合には、保証対象の製品品と同等またはそれ以上の性能を有 または修理費用が製品価格を上回る場合には、保証対象の製品と同等またはそれ以上の性能を有 する他の製品と交換する場合により次にさせて頂く事があります。 3 ハードディスク等のデータ記憶装置またはメディアの修理に際しましては、修理の内容により、ディス クもしくは製品を交換する場合またはディスクもしくはメディアをフォーマットする場合などがござ いますが、修理の際、弊社は記憶されたデータについてバックアップを作取いたしません。また、弊社 は当該データの破損、消失などにつき、一切の責任を負いません。 4 需備修理により、交換された旧部品または118股品等は、弊社にご適宜廃棄処分させて頂きます。 5 有価修理により、交換された旧部品または118股品等についても、弊社にで適宜廃棄処分させて頂き ますが、修理のため積された際に大変接から若切らせ同せれば「印刷品等を返るいたします。4
- ますが、修理をご依頼された際にお客様からお知らせ頂ければ、旧部品等を返品いたします。但し、 部品の性質上ご意向に添えない場合もございます。
- 第4条(免責事項) 用や家でに属やすめ、 お客客様がご購入された製品について、弊社に故意または重大な過失があった場合を除き、債務不履 行または不法行為に基づく損害賠償責任は、当該製品の購入代金を限度と致します。
  2 お客様がご購入された製品について、原れた瑕疵があった場合は、この常説の規定にかからず、無償にご当該瑕疵を 修繕しまだは理想のない製品まだは前等品で交換しますが、当該瑕疵にざく指害賠償の責に任じません。
  3 弊社における保証は、お客様がご購入された製品の機能に関するものでおり、ハードディスク等のデータ 記憶装置について、記憶されたデータの消失または破損について保証するものではありません。
- 第5条(有効範囲) この約款は、日本国内においてのみ有効です。また海外でのご使用につきましては、弊社はいかなる保 証もいたしません。

 ・製品の仕様、デザイン、および本書の内容については、改良のため予告なしに変更 される場合があり、現に購入された製品とは一部異なることがあります。
 ・BUFFALO™は、株式会社メルコホールディングスの商標です。本書に記載されてい る他社製品名は、一般に各社の商標または登録商標です。本書では、™、●、◎などの コークは日ませ、このませく マークは記載していません。

株式会社 バッファローコクヨサプライ BSMLW04シリーズ 取扱説明書

初版発行 2009/5/1 KM00-0074-00